# MicroBlaze Debug Module (MDM) v3.1

# **Product Guide**

Vivado Design Suite

PG115 April 2, 2014

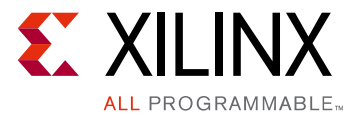

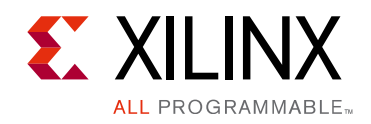

# **Table of Contents**

#### **IP Facts**

#### **Chapter 1: Overview**

| Feature Summary                    | 5 |
|------------------------------------|---|
| Licensing and Ordering Information | 6 |

### **Chapter 2: Product Specification**

| Standards            | 7  |
|----------------------|----|
| Performance          | 7  |
| Resource Utilization | 7  |
| Port Descriptions    | 8  |
| Register Spaces      | 12 |

#### **Chapter 3: Designing with the Core**

| General Design Guidelines      | 23 |
|--------------------------------|----|
| Clocking                       | 23 |
| Resets                         | 24 |
| Debug Register Access Sequence | 24 |
| Cross Trigger Programming      | 25 |
| Protocol Description           | 26 |

#### **Chapter 4: Design Flow Steps**

| Customizing and Generating the Core | 27 |
|-------------------------------------|----|
| Parameter Values                    | 29 |
| Output Generation                   | 30 |
| Constraining the Core               | 30 |

#### Appendix A: Migrating and Upgrading

| Migrating to the Vivado Design Suite | 32 |
|--------------------------------------|----|
| Upgrading in the Vivado Design Suite | 32 |

### Appendix B: Debugging

| Finding Help on Xilinx.com | 33 |
|----------------------------|----|
|----------------------------|----|

www.xilinx.com

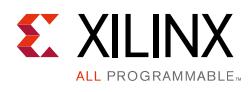

| Debug Tools                                                                                                    | 4  |
|----------------------------------------------------------------------------------------------------|----|
| Simulation Debug                                                                                                    | 5  |
| Hardware Debug                                                                                                    | 5  |
| Interface Debug                                                                                                    | 6  |
| Appendix C: Application Software Development         Device Drivers         3         Appendix D: Additional Resources and Legal Notices | ;7 |
| Xilinx Resources                                                                                                    | 8  |
| References                                                                                                    | 8  |
| Revision History    3                                                                                                    | 9  |
| Please Read: Important Legal Notices    3                                                                                                | 9  |

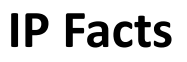

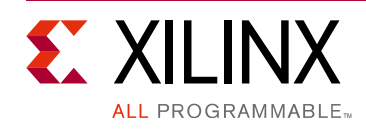

# Introduction

This document provides the design specification for the MicroBlaze<sup>™</sup> Debug Module (MDM) which enables JTAG-based debugging of one or more MicroBlaze processors.

# **Features**

- Support for JTAG-based software debug tools
- Support for debugging up to 32 MicroBlaze processors
- Support for synchronized control of multiple MicroBlaze processors
- Support for a JTAG-based UART with a configurable AXI4-Lite interface
- Based on Boundary Scan (BSCAN) logic in Xilinx® FPGAs
- Direct JTAG-based access to memory with a configurable AXI4 master interface
- Configurable software access to debug functionality through the AXI4-Lite interface
- Support for cross-trigger between connected MicroBlaze cores, Zynq-7000 Processing System and Integrated Logic Analyzer (ILA) cores

| LogiCORE™ IP Facts Table                           |                                                                               |  |  |  |
|----------------------------------------------------|-------------------------------------------------------------------------------|--|--|--|
| Core Specifics                                     |                                                                               |  |  |  |
| Supported<br>Device Family <sup>(1)</sup>          | UltraScale™ Architecture, Zynq®-7000, 7 Series                                |  |  |  |
| Supported User<br>Interfaces                       | AXI4, AXI4-Lite                                                               |  |  |  |
| Resources                                          | See Table 2-1                                                                 |  |  |  |
|                                                    | Provided with Core                                                            |  |  |  |
| Design Files                                       | RTL                                                                           |  |  |  |
| Example Design                                     | Not Provided                                                                  |  |  |  |
| Test Bench                                         | Not Provided                                                                  |  |  |  |
| Constraints File                                   | Not Provided                                                                  |  |  |  |
| Simulation<br>Model                                | VHDL Behavioral                                                               |  |  |  |
| Supported<br>S/W Driver <sup>(2)</sup>             | Standalone and Linux                                                          |  |  |  |
|                                                    | Tested Design Tools <sup>(3)</sup>                                            |  |  |  |
| Design Entry<br>Tools                              | Vivado® Design Suite<br>IP Integrator                                         |  |  |  |
| Simulation                                         | For supported simulators, see the<br>Xilinx Design Tools: Release Notes Guide |  |  |  |
| Synthesis Tools                                    | Vivado Synthesis                                                              |  |  |  |
| Support                                            |                                                                               |  |  |  |
| Provided by Xilinx @ <u>www.xilinx.com/support</u> |                                                                               |  |  |  |

#### Notes:

- 1. For a complete listing of supported devices, see the Vivado IP catalog.
- Standalone driver details can be found in the SDK directory (*<install\_directory>*/doc/usenglish/xilinx\_drivers.htm). Linux OS and driver support information is available from //wiki.xilinx.com.
- 3. For the supported versions of the tools, see the Xilinx Design Tools: Release Notes Guide.

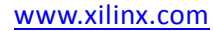

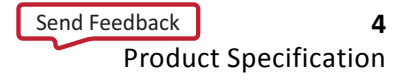

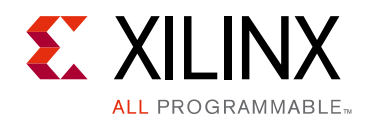

# Chapter 1

# Overview

The block diagram of the MicroBlaze<sup>™</sup> Debug Module is shown in Figure 1-1.

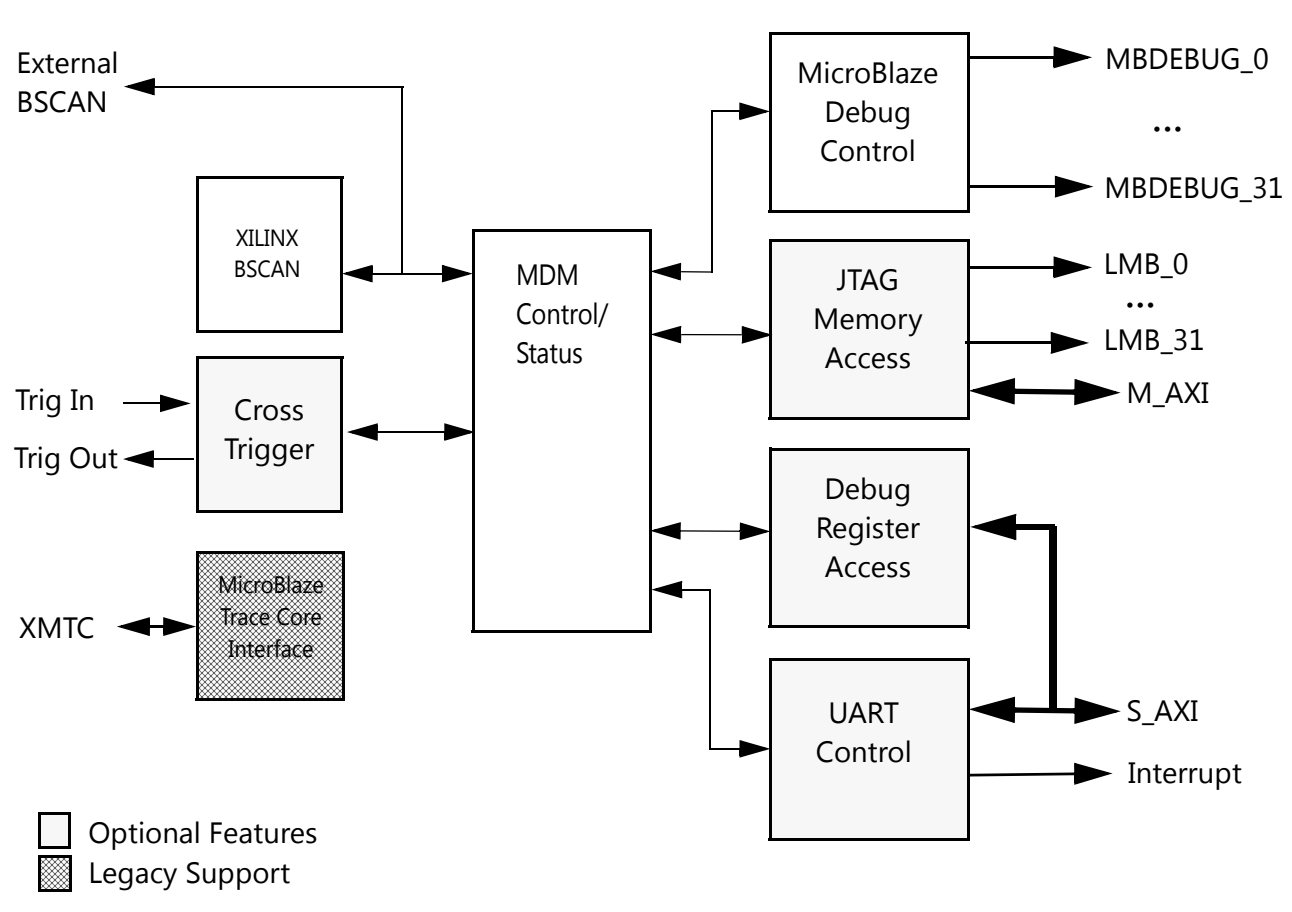

MDM

Figure 1-1: MicroBlaze Debug Module (MDM) Block Diagram

### **Feature Summary**

The MicroBlaze Debug Module (MDM):

• Enables JTAG-based debugging of one or more MicroBlaze processors.

www.xilinx.com

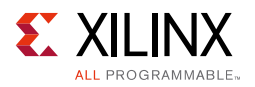

- Instantiates one BSCAN primitive, or allows an external BSCAN to be used. In devices that contain more than one BSCAN primitive, MDM uses the USER2 BSCAN by default.
- Includes a UART with a configurable slave bus interface which can be configured for an AXI4-Lite interconnect. The UART TX and RX signals are transmitted over the FPGA JTAG port to and from the Xilinx® Microprocessor Debug (XMD) tool. The UART behaves in a manner similar to the LogiCORE<sup>™</sup> IP AXI (UART) Lite core.
- Provides a configurable AXI4 master port for direct access to memory from JTAG. This allows fast program download, as well as transparent memory access when the connected MicroBlaze processors are executing.
- Allows software to control debug and observe debug status through the AXI4-Lite slave interface. This is particularly useful for software performance measurements and analysis, using the MicroBlaze extended debug functionality for performance monitoring.
- Includes a cross-trigger capability, which enables routing of trigger events between connected MicroBlaze processors, as well as an external interface compatible with the Zynq-7000 Processing System.

## **Licensing and Ordering Information**

This Xilinx LogiCORE<sup>™</sup> IP module is provided at no additional cost with the Xilinx Vivado® Design Suite tools under the terms of the Xilinx End User License.

Information about this and other Xilinx LogiCORE IP modules is available at the <u>Xilinx</u> <u>Intellectual Property</u> page. For information on pricing and availability of other Xilinx LogiCORE IP modules and tools, contact your <u>local Xilinx sales representative</u>.

Chapter 2

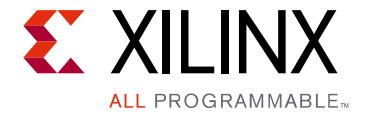

# **Product Specification**

# Standards

The MDM adheres to the AMBA<sup>®</sup> AXI4 and AXI4-Lite Interface standard (see ARM<sup>®</sup> AMBA AXI and ACE Protocol Specification ARM IHI 0022E [Ref 1]).

## Performance

The frequency and latency of the MicroBlaze<sup>™</sup> Debug Module are optimized for use together with MicroBlaze. This means that the frequency targets are aligned to MicroBlaze targets.

## **Resource Utilization**

Because the MDM is a module that is used with other design elements in the FPGA, the utilization and timing numbers reported in this section are estimates, and the actual utilization of FPGA resources and timing of the MDM design can vary from the results for a Kintex®-7 device reported in Table 2-1.

Note: UltraScale<sup>™</sup> architecture results are expected to be similar to 7 series results.

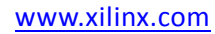

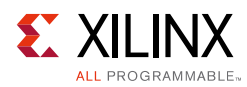

| Parameter Values (other parameters have default values) |                 |                  |            |                | Device Resources |      |  |
|---------------------------------------------------------|-----------------|------------------|------------|----------------|------------------|------|--|
| c_use_cross_trigger                                     | c_dbg_mem_acess | c_DBG_REG_ACCESS | C_USE_UART | C_MB_DBG_PORTS | Flip-Flops       | LUTs |  |
| 0                                                       | 0               | 0                | 0          | 1              | 105              | 83   |  |
| 0                                                       | 0               | 0                | 0          | 2              | 107              | 101  |  |
| 0                                                       | 0               | 0                | 0          | 4              | 109              | 106  |  |
| 0                                                       | 0               | 0                | 0          | 32             | 161              | 232  |  |
| 0                                                       | 0               | 0                | 1          | 1              | 161              | 153  |  |
| 1                                                       | 0               | 0                | 0          | 1              | 196              | 201  |  |
| 0                                                       | 1               | 0                | 0          | 1              | 370              | 315  |  |
| 0                                                       | 0               | 1                | 0          | 1              | 265              | 316  |  |
| 1                                                       | 1               | 1                | 1          | 4              | 893              | 1102 |  |

#### Table 2-1: Device Utilization - Kintex-7 FPGAs xc7k325t-2-ffg900

# **Port Descriptions**

The I/O signals for the MicroBlaze Debug Module (MDM) are listed and described in Table 2-2.

| Table 2-2: | MDM I/O Signals |
|------------|-----------------|
|------------|-----------------|

| Signal Name                          | Interface                         | I/O | Initial<br>State | Description                    |  |
|--------------------------------------|-----------------------------------|-----|------------------|--------------------------------|--|
| Syste                                | em Signals                        |     |                  |                                |  |
| Interrupt                            |                                   | 0   | 0                | Interrupt from UART            |  |
| Debug_SYS_Rst                        |                                   | 0   | 0                | Debug system reset             |  |
| Ext_BRK                              |                                   | 0   | 0                | External break                 |  |
| Ext_NM_BRK                           |                                   | 0   | 0                | External non-maskable<br>break |  |
| AXI4-Lite Slav                       | AXI4-Lite Slave Interface Signals |     |                  |                                |  |
| S_AXI_ACLK                           | S_AXI                             | Ι   | -                | AXI Clock                      |  |
| S_AXI_ARESETN                        | S_AXI                             | Ι   | -                | AXI Reset, active-Low          |  |
| S_AXI_AWADDR[C_S_AXI_ADDR_WIDTH-1:0] | S_AXI                             | Ι   | -                | Write Address                  |  |
| S_AXI_AWVALID                        | S_AXI                             | Ι   | -                | Write Address Valid            |  |

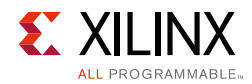

#### Table 2-2: MDM I/O Signals (Cont'd)

| Signal Name                             | Interface      | ı/o | Initial<br>State | Description              |
|-----------------------------------------|----------------|-----|------------------|--------------------------|
| S_AXI_AWREADY                           | S_AXI          | 0   | 0                | Write Address Ready      |
| S_AXI_WDATA[C_S_AXI_DATA_WIDTH-1:0]     | S_AXI          | Ι   | -                | Write Data               |
| S_AXI_WSTB[C_S_AXI_DATA_WIDTH/8-1:0]    | S_AXI          | Ι   | -                | Write Strobes            |
| S_AXI_WVALID                            | S_AXI          | Ι   | -                | Write Valid              |
| S_AXI_WREADY                            | S_AXI          | 0   | 0                | Write Ready              |
| S_AXI_BRESP[1:0]                        | S_AXI          | 0   | 0x0              | Write Response           |
| S_AXI_BVALID                            | S_AXI          | 0   | 0                | Write Response Valid     |
| S_AXI_BREADY                            | S_AXI          | Ι   | -                | Write Response Ready     |
| S_AXI_ARADDR[C_S_AXI_ADDR_WIDTH-1:0]    | S_AXI          | Ι   | -                | Read Address             |
| S_AXI_ARVALID                           | S_AXI          | Ι   | -                | Read Address Valid       |
| S_AXI_ARREADY                           | S_AXI          | 0   | 0                | Read Address Ready       |
| S_AXI_RDATA[C_S_AXI_DATA_WIDTH-1:0]     | S_AXI          | Ι   | -                | Read Data                |
| S_AXI_RRESP[1:0]                        | S_AXI          | 0   | 0x0              | Read Response            |
| S_AXI_RVALID                            | S_AXI          | 0   | 0                | Read Valid               |
| S_AXI_RREADY                            | S_AXI          | Ι   | -                | Read Ready               |
| AXI4 Master                             | Interface Sign | als |                  |                          |
| M_AXI_ACLK                              | M_AXI          | Ι   | -                | AXI Clock                |
| M_AXI_ARESETN                           | M_AXI          | Ι   | -                | AXI Reset, active-Low    |
| M_AXI_AWID[C_M_AXI_THREAD_ID_WIDTH-1:0] | M_AXI          | 0   | 0x0              | Write Address ID         |
| M_AXI_AWADDR[C_M_AXI_ADDR_WIDTH-1:0]    | M_AXI          | 0   | 0x0              | Write Address            |
| M_AXI_AWLEN[7:0]                        | M_AXI          | 0   | 0x0              | Write Address Length     |
| M_AXI_AWSIZE[2:0]                       | M_AXI          | 0   | 0x2              | Write Address Size       |
| M_AXI_AWBURST[1:0]                      | M_AXI          | 0   | 0x1              | Write Address Burst      |
| M_AXI_AWLOCK                            | M_AXI          | 0   | 0                | Write Address Lock       |
| M_AXI_AWCACHE[3:0]                      | M_AXI          | 0   | 0x3              | Write Address Cache      |
| M_AXI_AWPROT[2:0]                       | M_AXI          | 0   | 0x2              | Write Address Protection |
| M_AXI_AWQOS[3:0]                        | M_AXI          | 0   | 0x0              | Write Address QoS        |
| M_AXI_AWVALID                           | M_AXI          | 0   | 0                | Write Address Valid      |
| M_AXI_AWREADY                           | M_AXI          | Ι   | -                | Write Address Ready      |
| M_AXI_WDATA[C_M_AXI_DATA_WIDTH-1:0]     | M_AXI          | 0   | 0x0              | Write Data               |
| M_AXI_WSTRB[C_M_AXI_DATA_WIDTH/8-1:0]   | M_AXI          | 0   | 0x0              | Write Strobes            |
| M_AXI_WLAST                             | M_AXI          | 0   | 0                | Write Last               |
| M_AXI_WVALID                            | M_AXI          | 0   | 0                | Write Valid              |
| M_AXI_WREADY                            | M_AXI          | Ι   | -                | Write Ready              |
| M_AXI_BRESP[1:0]                        | M_AXI          | Ι   | -                | Write Response           |

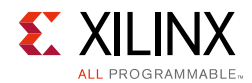

#### Table 2-2: MDM I/O Signals (Cont'd)

| Signal Name                             | Interface       | ı/o    | Initial<br>State | Description             |
|-----------------------------------------|-----------------|--------|------------------|-------------------------|
| M_AXI_BID[C_M_AXI_THREAD_ID_WIDTH-1:0]  | M_AXI           | Ι      | -                | Write Response ID       |
| M_AXI_BVALID                            | M_AXI           | Ι      | -                | Write Response Valid    |
| M_AXI_BREADY                            | M_AXI           | 0      | 0                | Write Response Ready    |
| M_AXI_ARID[C_M_AXI_THREAD_ID_WIDTH-1:0] | M_AXI           | 0      | 0x0              | Read Address ID         |
| M_AXI_ARADDR[C_M_AXI_ADDR_WIDTH-1:0]    | M_AXI           | 0      | 0x0              | Read Address            |
| M_AXI_ARLEN[7:0]                        | M_AXI           | 0      | 0x0              | Read Address Length     |
| M_AXI_ARSIZE[2:0]                       | M_AXI           | 0      | 0x0              | Read Address Size       |
| M_AXI_ARBURST[1:0]                      | M_AXI           | 0      | 0x1              | Read Address Burst      |
| M_AXI_ARLOCK                            | M_AXI           | 0      | 0                | Read Address Lock       |
| M_AXI_ARCACHE[3:0]                      | M_AXI           | 0      | 0x3              | Read Address Cache      |
| M_AXI_ARPROT[2:0]                       | M_AXI           | 0      | 0x2              | Read Address Protection |
| M_AXI_ARQOS[3:0]                        | M_AXI           | 0      | 0x0              | Read Address QoS        |
| M_AXI_ARVALID                           | M_AXI           | 0      | 0                | Read Address Valid      |
| M_AXI_ARREADY                           | M_AXI           | Ι      | -                | Read Address Ready      |
| M_AXI_RID[C_M_AXI_THREAD_ID_WIDTH-1:0]  | M_AXI           | Ι      | -                | Read ID                 |
| M_AXI_RDATA[C_M_AXI_DATA_WIDTH-1:0]     | M_AXI           | Ι      | -                | Read Data               |
| M_AXI_RRESP[1:0]                        | M_AXI           | Ι      | -                | Read Response           |
| M_AXI_RLAST                             | M_AXI           | Ι      | -                | Read Last               |
| M_AXI_RVALID                            | M_AXI           | Ι      | -                | Read Valid              |
| M_AXI_RREADY                            | M_AXI           | 0      | 0                | Read Ready              |
| LMB Master Inter                        | face Signals (n | = 0    | - 31)            |                         |
| LMB_Data_Addr_n[0:C_DATA_SIZE-1]        | LMB_n           | 0      | 0x0              | Data Address            |
| LMB_Data_Read_n[0:C_DATA_SIZE-1]        | LMB_n           | Ι      | -                | Data Read Bus           |
| LMB_Data_Write_n[0:C_DATA_SIZE-1]       | LMB_n           | 0      | 0x0              | Data Write Bus          |
| LMB_Addr_Strobe_n                       | LMB_n           | 0      | 0                | Address Strobe          |
| LMB_Read_Strobe_n                       | LMB_n           | 0      | 0                | Read Strobe             |
| LMB_Write_Strobe_n                      | LMB_n           | 0      | 0                | Write Strobe            |
| LMB_Ready_n                             | LMB_n           | Ι      | -                | Ready                   |
| LMB_Wait_n                              | LMB_n           | Ι      | -                | Wait                    |
| LMB_CE_n                                | LMB_n           | Ι      | -                | Correctable Error       |
| LMB_UE_n                                | LMB_n           | Ι      | -                | Uncorrectable Error     |
| LMB_Byte_Enable_n[0:(C_DATA_SIZE-1)/8]  | LMB_n           | 0      | 0x0              | Byte Enable             |
| MicroBlaze Debug In                     | terface Signals | ; (n = | = 0 - 31         | )                       |
| Dbg_Clk_n                               | MBDEBUG_n       | 0      | 0                | MicroBlaze Debug Clock  |
| Dbg_TDI_n                               | MBDEBUG_n       | 0      | 0                | MicroBlaze Debug TDI    |

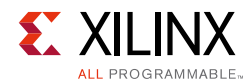

#### Table 2-2: MDM I/O Signals (Cont'd)

| Signal Name         | Interface       | ı/o   | Initial<br>State | Description                         |  |  |
|---------------------|-----------------|-------|------------------|-------------------------------------|--|--|
| Dbg_TDO_n           | MBDEBUG_n       | Ι     | -                | MicroBlaze debug TDO                |  |  |
| Dbg_Reg_En_n        | MBDEBUG_n       | 0     | 0                | MicroBlaze debug register<br>enable |  |  |
| Dbg_Capture_n       | MBDEBUG_n       | 0     | 0                | MicroBlaze debug capture            |  |  |
| Dbg_Shift_n         | MBDEBUG_n       | 0     | 0                | MicroBlaze debug shift              |  |  |
| Dbg_Update_n        | MBDEBUG_n       | 0     | 0                | MicroBlaze debug update             |  |  |
| Dbg_Rst_n           | MBDEBUG_n       | 0     | 0                | MicroBlaze debug reset              |  |  |
| External Cross Trig | ger Signals (n  | = 0,1 | L <b>,2,3)</b>   |                                     |  |  |
| Trig_In_n           |                 | Ι     | -                | Cross trigger inputs                |  |  |
| Trig_Ack_In_n       |                 | 0     | 0                | Cross trigger input<br>acknowledge  |  |  |
| Trig_Out_n          |                 | 0     | 0                | Cross trigger outputs               |  |  |
| Trig_Ack_Out_n      |                 | Ι     | -                | Cross trigger output<br>acknowledge |  |  |
| MicroBlaze Trace    | Core Interface  | e Sig | nals             |                                     |  |  |
| Ext_JTAG_DRCK       | XMTC            | 0     | 0                |                                     |  |  |
| Ext_JTAG_RESET      | XMTC            | 0     | 0                |                                     |  |  |
| Ext_JTAG_SEL        | XMTC            | 0     | 0                |                                     |  |  |
| Ext_JTAG_CAPTURE    | XMTC            | 0     | 0                | Connection to MicroBlaze            |  |  |
| Ext_JTAG_SHIFT      | XMTC            | 0     | 0                | trace core                          |  |  |
| Ext_JTAG_UPDATE     | XMTC            | 0     | 0                |                                     |  |  |
| Ext_JTAG_TDI        | XMTC            | 0     | 0                |                                     |  |  |
| Ext_JTAG_TDO        | XMTC            | Ι     | -                |                                     |  |  |
| External BSCA       | N Interface Sig | gnals | 5                |                                     |  |  |
| bscan_tdi           | BSCAN           | Ι     | -                |                                     |  |  |
| bscan_reset         | BSCAN           | Ι     | -                |                                     |  |  |
| bscan_shift         | BSCAN           | Ι     | -                |                                     |  |  |
| bscan_update        | BSCAN           | Ι     | -                | Connection to external              |  |  |
| bscan_capture       | BSCAN           | Ι     | -                | BSCAN                               |  |  |
| bscan_sel           | BSCAN           | Ι     | -                |                                     |  |  |
| bscan_drck          | BSCAN           | Ι     | -                |                                     |  |  |
| bscan_tdo           | BSCAN           | 0     | 0                |                                     |  |  |

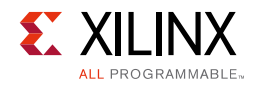

# **Register Spaces**

### **AXI Slave Register Space**

Table 2-3 describes the MDM registers accessible through the AXI4-Lite slave interface.

| Register Name                                                                            | Size (bits) | Address Offset   | R/W     | Description                                           |  |  |  |  |
|------------------------------------------------------------------------------------------|-------------|------------------|---------|-------------------------------------------------------|--|--|--|--|
| JTAG UART Registers (C_USE_UART = 1)                                                     |             |                  |         |                                                       |  |  |  |  |
| UART_RX_FIFO                                                                             | 8           | 0x00             | R       | JTAG UART receive data                                |  |  |  |  |
| UART_TX_FIFO                                                                             | 8           | 0x04             | W       | JTAG UART transmit data                               |  |  |  |  |
| UART_STATUS                                                                              | 8           | 0x08             | R       | JTAG UART status                                      |  |  |  |  |
| UART_CTRL                                                                                | 8           | 0x0C             | W       | JTAG UART control                                     |  |  |  |  |
|                                                                                          | Del         | bug Register Acc | ess (C_ | _DBG_REG_ACCESS = 1)                                  |  |  |  |  |
| DBG_STATUS   1   0x10   R   Debug register access status<br>bit 0 - Access lock acquired |             |                  |         |                                                       |  |  |  |  |
| DBG_CTRL                                                                                 | 20          | 0x10             | W       | Debug register access control                         |  |  |  |  |
| DBG_DATA                                                                                 | 32          | 0x14             | R/W     | Debug register access data<br>Read data or Write data |  |  |  |  |
| DBG_LOCK                                                                                 | 16          | 0x18             | W       | Debug register access lock                            |  |  |  |  |

| Table 2-3: | MDM | AXI4-Lite | Slave | Registers |
|------------|-----|-----------|-------|-----------|
|            |     |           |       |           |

The JTAG UART registers are identical to the AXI UART Lite registers (see the *LogiCORE IP AXI UART Lite Product Guide* (PG142) [Ref 2]), except that the Status register bits 5 - 7 (Overrun Error, Frame Error, Parity Error) are never set, and the Control register bit 2 is not reserved.

### UART Receive FIFO Register (UART\_RX\_FIFO)

This 16-entry-deep FIFO contains data received by the UART from JTAG. The FIFO bit definitions are shown in Table 2-5. Reading this register results in reading the data word from the top of the FIFO. When a read request is issued to an empty FIFO, a bus error (SLVERR) is generated and the result is undefined. The register is a read-only register. Issuing a write request to the receive data FIFO does nothing but generates a successful write acknowledgement. Table 2-4 shows the location for data on the AXI slave interface. The register is only implemented if C\_USE\_UART is set to 1.

#### Table 2-4: UART Receive FIFO Register (UART\_RX\_FIFO)

| Reserved | UART_RX |
|----------|---------|
| 31 8     | 7 0     |

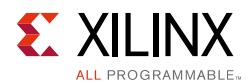

| Bits | Name    | Access | Reset<br>Value | Description       |
|------|---------|--------|----------------|-------------------|
| 31:8 | -       | R      | 0              | Reserved          |
| 7:0  | UART_RX | R      | 0              | UART Receive Data |

#### Table 2-5: UART Receive FIFO Register Bit Definitions

#### UART Transmit FIFO Register (UART\_TX\_FIFO)

This 16-entry-deep FIFO contains data to be output by the UART using JTAG. The FIFO bit definitions are shown in Table 2-7. Data to be transmitted is written into this register. When a write request is issued while the FIFO is full, a bus error (SLVERR) is generated and the data is not written into the FIFO. This is a write-only location. Issuing a read request to the transmit data FIFO generates the read acknowledgement with zero data. Table 2-6 shows the location for data on the AXI interface. The register is only implemented if C\_USE\_UART is set to 1.

#### Table 2-6: UART Transmit FIFO Register (UART\_TX\_FIFO)

| Reserved | UART_TX |
|----------|---------|
| 31 8     | 7 0     |

#### Table 2-7: UART Transmit FIFO Register Bit Definitions

| Bits | Name    | Access | Reset<br>Value | Description        |
|------|---------|--------|----------------|--------------------|
| 31:8 | -       | R      | 0              | Reserved           |
| 7:0  | UART_TX | R      | 0              | UART Transmit Data |

#### UART Status Register (UART\_STATUS)

The status register contains the status of the receive and transmit data FIFOs, and when interrupt is enabled. This is a read only register. If a write request is issued to the status register it will do nothing but generate write acknowledgement. Bit assignment in the register is shown in Table 2-8 and described in Table 2-9. The register is only implemented if C\_USE\_UART is set to 1.

#### Table 2-8: UART Status Register (UART\_STATUS)

| Reserved | UART_STATUS |
|----------|-------------|
| 31 5     | 4 0         |

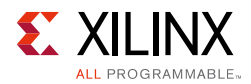

| Bits | Name               | Access | Reset<br>Value | Description                                                                                                   |
|------|--------------------|--------|----------------|----------------------------------------------------------------------------------------------------|
| 31-5 | Reserved           | N/A    | 0              | Reserved                                                                                                    |
| 4    | Interrupt Enabled  | R      | 0              | Indicates that interrupt is enabled.<br>0 = Interrupt is disabled<br>1 = Interrupt is enabled                 |
| 3    | TX FIFO Full       | R      | 0              | Indicates if the transmit FIFO is full.<br>0 = Transmit FIFO is not full<br>1 = Transmit FIFO is full         |
| 2    | TX FIFO Empty      | R      | 1              | Indicates if the transmit FIFO is empty.<br>0 = Transmit FIFO is not empty<br>1 = Transmit FIFO is empty      |
| 1    | RX FIFO Full       | R      | 0              | Indicates if the receive FIFO is full.<br>0 = Receive FIFO is not full<br>1 = Receive FIFO is full            |
| 0    | RX FIFO Valid Data | R      | 0              | Indicates if the receive FIFO has valid data.<br>0 = Receive FIFO is empty<br>1 = Receive FIFO has valid data |

| Table 2-9: UA | <b>RT Status Register</b> | <b>Bit Definitions</b> |
|---------------|---------------------------|------------------------|
|---------------|---------------------------|------------------------|

### UART Control Register (UART\_CTRL)

The control register contains the enable interrupt bit and reset for the receive and transmit data FIFO. This is write only register. Issuing a read request to the control register generates the read acknowledgement with zero data. Bit assignment in the register is shown in Table 2-10 and described in Table 2-11. The register is only implemented if C\_USE\_UART is set to 1.

| Table 2-10: | UART Control Register (UART | _CTRL) |
|-------------|-----------------------------|--------|
|-------------|-----------------------------|--------|

| Reserved |   | UART_CTRL |   |
|----------|---|-----------|---|
| 31       | 4 |           | 0 |

| Bits | Name                    | Access | Reset<br>Value | Description                                                                                           |
|------|-------------------------|--------|----------------|----------------------------------------------------------------------------------------------------|
| 31-5 | Reserved                | N/A    | 0              | Reserved                                                                                              |
| 4    | Interrupt Enabled       | W      | 0              | Enable interrupt for the MDM JTAG UART<br>0 = Disable interrupt signal<br>1 = Enable interrupt signal |
| 3    | Reserved                | N/A    | 0              | Reserved                                                                                              |
| 2    | Clear EXT_BRK<br>signal | W      | 0              | Clear the EXT_BRK signal set by JTAG<br>0 = Do nothing<br>1 = Clear the signal                        |

#### Table 2-11: UART Control Register Bit Definitions

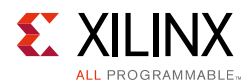

| Bits | Name          | Access | Reset<br>Value | Description                                                                                                    |
|------|---------------|--------|----------------|----------------------------------------------------------------------------------------------------|
| 1    | Reset RX FIFO | W      | 1              | Reset/clear the receive FIFO<br>Writing a 1 to this bit position clears the receive FIFO<br>0 = Do nothing<br>1 = Clear the receive FIFO    |
| 0    | Reset TX FIFO | W      | 1              | Reset/clear the transmit FIFO<br>Writing a 1 to this bit position clears the transmit FIFO<br>0 = Do nothing<br>1 = Clear the transmit FIFO |

#### Table 2-11: UART Control Register Bit Definitions (Cont'd)

#### Debug Register Access Status Register (DBG\_STATUS)

The status register contains the status of the access lock. This is a read only register. Bit assignment in the register is shown in Table 2-12 and described in Table 2-13. The register is only implemented if C\_DBG\_REG\_ACCESS is set to 1.

#### Table 2-12: Debug Register Access Status Register (DBG\_STATUS)

| Reserved | LOCK |
|----------|------|
| 31 1     | 0    |

#### Table 2-13: Debug Register Access Status Register Bit Definitions

| Bits | Name        | Access | Reset<br>Value | Description                                                                                                    |
|------|-------------|--------|----------------|----------------------------------------------------------------------------------------------------|
| 31-1 | Reserved    | N/A    | 0              | Reserved                                                                                                    |
| 0    | Access Lock | R      | 0              | Indicates the access lock status.<br>0 = The lock is not acquired<br>1 = The lock has been acquired by the JTAG interface |

#### Debug Register Access Control Register (DBG\_CTRL)

The control register contains the enable interrupt bit and reset for the receive and transmit data FIFO. This is a write-only register. Issuing a read request to the control register generates the read acknowledgement with zero data. Writing to the register has no effect until unlocked using the DBG\_LOCK register. Bit assignment in the register is shown in Table 2-14 and described in Table 2-15. The register is only implemented if C\_DBG\_REG\_ACCESS is set to 1.

#### Table 2-14: Debug Register Access Control Register (DBG\_CTRL)

| Reserved | DBG_CTRL |
|----------|----------|
| 31 20    | 19 0     |

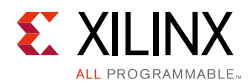

| Bits  | Name             | Access | Reset<br>Value | Description                                                                                                    |
|-------|------------------|--------|----------------|----------------------------------------------------------------------------------------------------|
| 31-20 | Reserved         | N/A    | 0              | Reserved                                                                                                    |
| 19-18 | Access Lock Type | W      | 00             | Access lock type write:<br>00 = Release access lock to abort atomic sequence<br>01 = Lock before first data access and unlock after last<br>10 = Lock before first data access, otherwise keep lock<br>11 = Force lock acquisition, even if acquired by JTAG |
| 17    | Access MDM       | W      | 0              | Access MDM or MicroBlaze Debug register:<br>0 = MicroBlaze debug register access<br>1 = MDM debug register access                                                                                                    |
| 16-9  | MDM Command      | W      | 0              | MDM command, see Table 2-18                                                                                                    |
| 8-0   | Bit Size         | W      | 0              | Number of bits in the accessed debug register-1                                                                                                    |

| Table 2-15: | Debug Register Access | Control Register Bit Definition | ns |
|-------------|-----------------------|---------------------------------|----|
|-------------|-----------------------|---------------------------------|----|

#### Debug Register Access Data Register (DBG\_DATA)

The data register is used to read data from or write data to the debug register indicated by the DBG\_CTRL register. Accessing the register has no effect until unlocked using the DBG\_LOCK register. Bit assignment in the register is shown in Table 2-16. The register is only implemented if C\_DBG\_REG\_ACCESS is set to 1.

#### Table 2-16: Debug Register Access Data Register (DBG\_DATA)

| DBG_DATA |   |
|----------|---|
| 31       | 0 |

#### Debug Register Access Locking Register (DBG\_LOCK)

The lock register is used to unlock access to the AXI Debug register access registers DBG\_CTRL and DBG\_DATA by writing the magic value 0xebab. Writing any other value locks access. This is a write only register. Bit assignment in the register is shown in Table 2-17. The register is only implemented if C\_DBG\_REG\_ACCESS is set to 1.

| Table 2-17: | Debug Register Access Locking Regis | ter (DBG_LOCK) |
|-------------|-------------------------------------|----------------|
|             |                                     |                |

| Reserved | DBG_LOCK |
|----------|----------|
| 31 16    | 15 0     |

### **MDM Interrupts**

If the interrupt enable register bit in the JTAG UART control register is set, the UART raises the interrupt signal in the cycle when the TX FIFO goes empty, or in every cycle where the RX FIFO has data available.

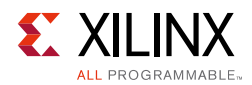

### **Debug Register Space**

The user-accessible MDM Debug registers are listed and described in Table 2-18. These registers are accessible using the Debug register access functionality. The values to write to the DBG\_CTRL MDM register when accessing the MDM Debug registers are also listed in the table.

Additional MDM commands are used to access MicroBlaze extended debug features, as defined in the *MicroBlaze Processor Reference Guide* (UG984) [Ref 3].

All other MDM commands are reserved for Xilinx internal use, to handle the JTAG debug protocol, including the JTAG UART and AXI Memory Access From Debug.

| Register Name                     | Size (bits) | MDM<br>Command | DBG_CTRL<br>Value                           | R/W   | Description                                                                                                    |  |  |
|-----------------------------------|-------------|----------------|---------------------------------------------|-------|----------------------------------------------------------------------------------------------------|--|--|
| General                           |             |                |                                             |       |                                                                                                    |  |  |
| MDM<br>Configuration              | 32          | 00001100       | 0x6181F                                     | R     | The MDM configuration.                                                                                                    |  |  |
| MDM Extended<br>Configuration     | 35          | 00001100       | 0x61822                                     | R     | The MDM extended configuration.                                                                                                    |  |  |
| Which<br>MicroBlaze               | 8-32        | 00001101       | 8: 0x61A07<br>9: 0x61A08<br><br>32: 0x61A1F | W     | Which MicroBlaze processors to access. This register has variable bit size.                                                                                                |  |  |
|                                   | Cross Tri   | gger Debug i   | Registers (C_USE_                           | _CROS | S_TRIGGER = 1)                                                                                                    |  |  |
| External Cross<br>Trigger Control | 10          | 01000000       | 0x68009                                     | W     | External cross trigger control<br>register, used to set the trigger<br>output source, and trigger input<br>mask for each of the four triggers.                             |  |  |
| Cross Trigger<br>Control          | 16          | 01000110       | 0x68C0F                                     | w     | Cross trigger control register, used<br>to set the trigger output source,<br>trigger input mask and logic<br>function to combine inputs for<br>each of the eight triggers. |  |  |
| Cross Trigger<br>Status           | 24          | 01000010       | 0x68417                                     | R     | Cross trigger status register to read the current values of all trigger inputs and outputs.                                                                                |  |  |

Table 2-18: MDM User-Accessible Debug Registers

0

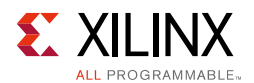

### MDM Configuration Debug Register

This register contains the current MDM configuration. This register is a read-only register. Issuing a write request to the register does nothing.

| Table 2-19: |    | onfigur | ation L | Jebug K | egiste | er    |     |    |   |         |
|-------------|----|---------|---------|---------|--------|-------|-----|----|---|---------|
| Magi        | с  | Res     | Ext     | UART    |        | Width | Por | ts |   | Version |
| 31          | 24 | 23      | 22      | 21      | 20     | 16    | 15  | 8  | 7 |         |

\_ • •

| 31 | 24 | 23 | 22 | 21 | 20 | 16 | 15 |  |
|----|----|----|----|----|----|----|----|--|
|    |    |    |    |    |    |    |    |  |

| Bits    | Name     | Access | Value | Description                                              |  |  |  |  |
|---------|----------|--------|-------|----------------------------------------------------------|--|--|--|--|
| 31 - 24 | Magic    | R      | 0x42  | Magic value 0x42                                         |  |  |  |  |
| 23      | Reserved | R      | 1     | Reserved                                                 |  |  |  |  |
| 22      | Extended | R      | 0, 1  | Set to 1 if extended configuration register is available |  |  |  |  |
| 21      | UART     | R      | 0, 1  | Parameter C_USE_UART                                     |  |  |  |  |
| 20 - 16 | Width    | R      | 00111 | JTAG UART character width - 1, 8 bit characters          |  |  |  |  |
| 15 - 8  | Ports    | R      | 1-32  | Parameter C_MB_DBG_PORTS                                 |  |  |  |  |
| 7 - 0   | Version  | R      | 0x67  | Version of MDM and JTAG UART protocol                    |  |  |  |  |

Table 2-20: MDM Configuration Debug Register Bit Definitions

#### MDM Extended Configuration Debug Register

This register contains the current extended MDM configuration. This register is a read-only register. Issuing a write request to the register does nothing. The register is only available if the MDM Configuration Debug register bit 22 is set.

| СТ | RA | MA | Magic |    | Res | Ext | UART | Wio | dth |    | Ports |   | Version |   |
|----|----|----|-------|----|-----|-----|------|-----|-----|----|-------|---|---------|---|
| 34 | 33 | 32 | 31    | 24 | 23  | 22  | 21   | 20  | 16  | 15 | 8     | 7 |         | 0 |

Table 2-22: MDM Extended Configuration Debug Register Bit Definitions

| Bits   | Name            | Access | Value | Description                   |
|--------|-----------------|--------|-------|-------------------------------|
| 34     | Cross Trigger   | R      | 0, 1  | Parameter C_USE_CROSS_TRIGGER |
| 33     | Register Access | R      | 0, 1  | Parameter C_DBG_REG_ACCESS    |
| 32     | Memory Access   | R      | 0, 1  | Parameter C_DBG_MEM_ACCESS    |
| 31 - 0 | N/A             | R      | N/A   | See Table 2-20                |

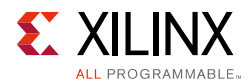

#### Which MicroBlaze Debug Register

This register defines which MicroBlaze processor or processors are accessed. This register is a write-only register. Issuing a read request has no effect, and undefined data is read.

It is possible to write to the debug registers of more than one processor simultaneously, by setting more than one bit in this register. When reading from a debug register, only one bit must be set in this register, otherwise read data is undefined.

The register bit size is variable, and depends on the C\_MB\_DBG\_PORTS parameter:

- When C\_MB\_DBG\_PORTS set to 1, the register is not used, and the only connected processor is always accessed.
- When C\_MB\_DBG\_PORTS ranges from 2 to 8, the register has 8 bits.
- When C\_MB\_DBG\_PORTS is greater than 8, the register has the same number of bits as the parameter.

The processors are defined from the left in the register according to Table 2-24.

#### Table 2-23: Which MicroBlaze Debug Register

| 31 8 | 7 0 |
|------|-----|

|                | Dite      | A      | Reset | Description                                                                                                 |
|----------------|-----------|--------|-------|----------------------------------------------------------------------------------------------------|
| C_MB_DBG_PORTS | BITS      | Access | Value | Description                                                                                                 |
| 2              | 7 - 6     | W      | 0     | Bit 7 = Access processor number 0<br>Bit 6 = Access processor number 1                                      |
| 3              | 7 - 5     | W      | 0     | Bit 7 = Access processor number 0<br>Bit 6 = Access processor number 1<br>Bit 5 = Access processor number 2 |
|                |           |        |       |                                                                                                    |
| 8              | 7 - 0     | W      | 0     | Bit 7 = Access processor number 0<br><br>Bit 0 = Access processor number 7                                  |
| 8 - 32         | (n-1) - 0 | W      | 0     | Bit n-1 = Access processor number 0<br><br>Bit 0 = Access processor number n-1                              |

#### Table 2-24: Which MicroBlaze Debug Register Bit Definitions

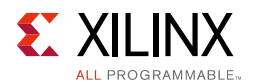

### External Cross Trigger Control Debug Register

This register defines the trigger source for each of the four external trigger outputs, and the mask for each of the four external trigger inputs. This register is a write-only register. Issuing a read request has no effect, and undefined data is read.

| Table 2-25: | External Cross | <b>Trigger Control</b> | <b>Debug Register</b> |
|-------------|----------------|------------------------|-----------------------|
|-------------|----------------|------------------------|-----------------------|

| Reserved | External Trigger |
|----------|------------------|
| 31 10    | 9 0              |

| Bits    | Name          | Access | Reset<br>Value           | Description                                                                                                    |
|---------|---------------|--------|--------------------------|----------------------------------------------------------------------------------------------------|
| 31 - 10 | Reserved      | N/A    | 0                        | Reserved                                                                                                    |
| 9 - 6   | Output Select | W      | See Notes <sup>(1)</sup> | Trigger output source for the selected external trigger output, according to Table 2-29.                                                                                                    |
| 5 - 2   | Input Mask    | w      | 1111                     | Mask bits for each external trigger input for the selected<br>trigger output. Bits with value 0 do not affect the<br>output.<br>Bit 5 = External trigger input 0<br><br>Bit 2 = External trigger input 3 |
| 1 - 0   | Index         | W      | 00                       | Selected external trigger output to change:<br>00 = External Trigger 0<br>01 = External Trigger 1<br>10 = External Trigger 2<br>11 = External Trigger 3                                                  |

 Table 2-26:
 External Cross Trigger Control Debug Register Bit Definitions

Notes:

1. The reset value is 1 for External Trigger 0, 2 for External Trigger 1, 3 for External Trigger 2 and 4 for External Trigger 3.

### Cross Trigger Control Debug Register

This register defines trigger source for each of the eight trigger outputs, and the mask for each of the eight trigger inputs. This register is a write-only register. Issuing a read request has no effect, and undefined data is read.

Writing the register affects the cross trigger outputs of the MicroBlaze processor or processors selected by the Which MicroBlaze Debug register.

See the *MicroBlaze Processor Reference Guide* (UG984) [Ref 3], for the definition of the eight MicroBlaze trigger inputs and outputs.

Table 2-27: Cross Trigger Control Debug Register

| Reserved | Trigger |
|----------|---------|
| 31 16    | 15 0    |

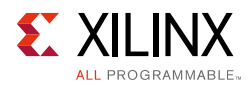

| Bits    | Name          | Access | Reset<br>Value           | Description                                                                                                    |
|---------|---------------|--------|--------------------------|----------------------------------------------------------------------------------------------------|
| 31 - 16 | Reserved      | N/A    | 0                        | Reserved                                                                                                    |
| 15 - 12 | Output Select | W      | See Notes <sup>(1)</sup> | Trigger output source for the selected MicroBlaze trigger output, according to Table 2-29.                                                                                                    |
| 11 - 4  | Input Mask    | W      | 11111111                 | Mask bits for each MicroBlaze trigger input for the<br>selected trigger output. Bits with value 0 do not<br>affect the output.<br>Bit 11 = MicroBlaze Trigger input 0<br><br>Bit 4 = MicroBlaze Trigger input 7 |
| 3       | And/Or        | W      | 0                        | Logic function to combine inputs:<br>0 = Logic or, triggers if any input is set<br>1 = Logic and, triggers only if all inputs are set                                                                           |
| 2 - 0   | Index         | W      | 000                      | Selected MicroBlaze trigger output to change:<br>000 = MicroBlaze Trigger output 0<br><br>111 = MicroBlaze Trigger output 7                                                                                     |

| Table 2-28: | <b>Cross Trigger Control</b> | <b>Debug Register</b> | <b>Bit Definitions</b> |
|-------------|------------------------------|-----------------------|------------------------|
|             |                              |                       |                        |

#### Notes:

1. The reset value is 9 for Trigger 0, 10 for Trigger 1, 11 for Trigger 2, 12 for Trigger 3, and 13 for Trigger 4-7.

Table 2-29: Cross Trigger Output Select Field Definition

| Field Value | Name                   | Description                                                                              |
|-------------|------------------------|------------------------------------------------------------------------------------------|
| 0000        | Static One             | Static one, no input selected                                                            |
| 0001 - 1000 | Trigger Input          | 0001 = Select MicroBlaze Trigger Input 0<br><br>1000 = Select MicroBlaze Trigger Input 7 |
| 1001 - 1100 | External Trigger Input | 1001 = Select External Trigger Input 0<br><br>1100 = Select External Trigger Input 3     |
| 1101        | Static Zero            | Static zero, no input selected                                                           |
| 1110 - 1111 | Reserved               | Reserved                                                                                 |

#### Cross Trigger Status Debug Register

This register contains the current trigger input and output values. This register is a read-only register. Issuing a write request to the register does nothing.

The MicroBlaze cross trigger status (bits 0 to 15) represents the MicroBlaze processor selected by the Which MicroBlaze Debug register. If more than one processor is selected, the result is undefined.

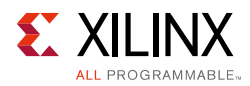

| Table 2-30: | Cross Trigger Stat | tus Debug Register |
|-------------|--------------------|--------------------|
|-------------|--------------------|--------------------|

|    | •••      |                |
|----|----------|----------------|
|    | Reserved | Trigger Status |
| 31 | 24       | 23 0           |

#### Table 2-31: Cross Trigger Status Debug Register Bit Definitions

| Bits    | Name                     | Access | Description                                                                                                    |
|---------|--------------------------|--------|----------------------------------------------------------------------------------------------------|
| 31 - 24 | Reserved                 | N/A    | Reserved                                                                                                    |
| 23 - 16 | Trigger Outputs          | R      | Current selected MicroBlaze processor trigger output values.<br>Bit 23 = Trigger 0<br><br>Bit 16 = Trigger 7         |
| 15 - 8  | Trigger Inputs           | R      | Current selected MicroBlaze processor trigger input values.<br>Bit 15 = Trigger 0<br><br>Bit 8 = Trigger 7           |
| 7 - 4   | External Trigger Outputs | R      | Current external trigger input values.<br>Bit 7 = External Trigger Output 0<br><br>Bit 4 = External Trigger Output 3 |
| 3 - 0   | External Trigger Inputs  | R      | Current external trigger input values.<br>Bit 3 = External Trigger Input 0<br><br>Bit 0 = External Trigger Input 3   |

# Chapter 3

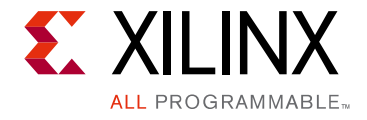

# Designing with the Core

This chapter includes guidelines and additional information to facilitate designing with the core.

# **General Design Guidelines**

The MicroBlaze<sup>™</sup> Debug Module supports multiple MicroBlaze cores, making it possible to use one MDM for multiprocessor systems with up to 32 processors.

The MDM outputs,  $Ext_BRK$  and  $Ext_NM_BRK$ , are not currently used, and need not be connected to MicroBlaze.

When using the JTAG-based UART, the MDM Interrupt output can be connected to an interrupt controller to provide interrupt-driven serial output. If this signal is not connected, only polled-mode serial output is available.

When using the JTAG memory access, the AXI4 Master should be connected to access the system memory accessible by the connected MicroBlaze cores, usually through the processor cache interfaces M\_AXI\_DC and M\_AXI\_IC. Depending on the AXI interconnect topology, this might exclude peripheral I/O accessed through the processor peripheral interface M\_AXI\_DP. The LMB Master ports should be connected to access the LMB local memory of the corresponding processor. This can be done by adding an additional LMB slave input to the data-side LMB BRAM Interface Controller (see the *LogiCORE IP LMB BRAM Interface Controller Product Guide* (PG112) [Ref 4]).

# Clocking

The S\_AXI\_ACLK input is only used when the JTAG-based UART or Debug register access is enabled, and AXI4-Lite slave interconnect is used. Then it should normally be set to the same clock as the interconnect.

The M\_AXI\_ACLK input is only used when JTAG Memory Access is enabled, and AXI4 master interconnect and/or LMB master interface is used. Then it must be set to the same clock as the interconnect and LMB interface. Different clocks for AXI4 and LMB is not supported in this case.

www.xilinx.com

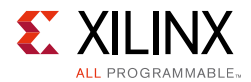

Apart from the JTAG-based UART, Debug register access and JTAG memory access, the MDM is clocked from the BSCAN, with a clock frequency determined by the JTAG connection.

When programming a System ACE<sup>™</sup> device, the MDM clock must be at least twice as fast as the System ACE tool controller clock for the ELF file to load correctly.

## Resets

The Debug\_SYS\_Rst output can be used to reset the entire embedded system on the FPGA, including all processors and peripherals. Normally it is connected to a proc\_sys\_reset IP core. The Xilinx® Microprocessor Debugger (XMD) command rst can be used to activate the signal.

The Debug bus connecting each individual MicroBlaze processor handled by the MDM, has the Dbg\_Rst reset signal. This signal can be used to just reset an individual processor. The XMD command rst -processor can be used to activate the signal for the selected target processor.

The S\_AXI\_ARESETN input is only used when the JTAG-based UART or Debug register access is enabled, and AXI4-Lite slave interconnect is used. Then it should normally be set to the same reset as the interconnect.

The M\_AXI\_ARESETN input is only used when JTAG Memory Access is enabled, and AXI4 master interconnect and/or LMB master interface is used. Then it must use the same reset as the interconnect. A corresponding reset for LMB must also be used.

# **Debug Register Access Sequence**

Before starting to use debug register access functionality, the DBG\_LOCK register must be written with the magic value (see Table 2-17) to enable access to the DBG\_CTRL and DBG\_DATA registers. By writing any other value to the DBG\_LOCK register, access is again prohibited.

To access a single debug data register in a MicroBlaze processor or the MDM the following steps should be used:

 Set the DBG\_CTRL register value (see Table 2-15) to define the debug register size, the 8-bit MDM command, whether the register is an MDM or MicroBlaze debug register, and the Access Lock type 01 (lock before first data access, and unlock after last data access). The DBG\_CTRL values for all user accessible debug registers are defined in Table 2-18.

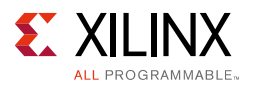

- 2. Read back the DBG\_STAT register (see Table 2-13), and make sure the lock has been acquired. If not, go back to step 1.
- 3. Read or write data using the DBG\_DATA register. The number of 32-bit accesses must correspond to the register bit size. If the bit size is 32 bits or less, one access is required, if it is 64 bits or less, two accesses are required, and so on.

To perform a sequence of atomic accesses to debug data registers in a MicroBlaze processor or the MDM, for example, to write a command followed by reading the corresponding data, the following steps should be used:

- 1. Set the DBG\_CTRL register value (see Table 2-15) to define the debug register size, the 8-bit MDM command, whether the register is an MDM or MicroBlaze debug register, and the Access Lock type 10 (lock before first data access, and keep lock).
- 2. Read back the DBG\_STAT register (see Table 2-13), and make sure lock is acquired. If not, go to step 1.
- 3. Read or write data using the DBG\_DATA register. The number of 32-bit accesses must correspond to the register bit size.
- 4. Repeat from step 1, until the last register to be accessed is reached.
- 5. Set the DBG\_CTRL register value to define the debug register size, the 8-bit MDM command, whether the register is an MDM or MicroBlaze debug register, and the Access Lock type 01 (lock before first data access, and unlock after last data access) for the last register.
- 6. Read back the DBG\_STAT register, and ensure that lock is still acquired.
- 7. Read or write data using the DBG\_DATA register.

Care must be taken to always release the access lock, because JTAG is not able to access the debug registers while it is set. If a sequence of atomic accesses needs to be aborted, the access lock can be released by writing access lock type 00 to the DBG\_CTRL register.

# **Cross Trigger Programming**

The MDM provides a programmable cross trigger crossbar that allows the eight trigger inputs of each connected processor and the four external trigger inputs to affect each of the eight trigger outputs of each connected processor and four external trigger outputs.

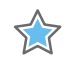

**IMPORTANT:** In order to use the MDM cross trigger functionality, all connected MicroBlaze processors must be configured to use Extended Debug (C\_DEBUG\_ENABLED = 2).

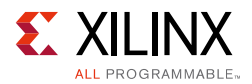

In the simplest use case no programming is necessary, because the initial crossbar configuration is set up to:

- Connect the first four trigger inputs (Trigger Input 0 3) of the MicroBlaze processors to the external trigger outputs (External Trigger Output 0 3).
- Connect the external trigger inputs (External Trigger Input 0 3) to the first four trigger outputs (Trigger Output 0 3) of the MicroBlaze processors.

See the *MicroBlaze Processor Reference Guide* (UG984) [Ref 3], for the definition of the MicroBlaze trigger inputs and outputs.

The crossbar is programmed per output and connected processor. The following sequence of debug register accesses can be used to select and program a trigger output of a specific MicroBlaze processor:

- 1. If there are more than one MicroBlaze processor, use the Which MicroBlaze Debug register (see Table 2-24) to select which processor to affect. If the trigger outputs of more than one processor in the crossbar should be connected the same way, all those processors can be selected for simultaneous write.
- 2. For each of the 8 trigger outputs to define, write the Cross Trigger Control register (see Table 2-28) with the appropriate value, setting the register Index field to the trigger output number.
- 3. For each of the 4 external trigger outputs to define, write the External Cross Trigger Control register (see Table 2-26) with the appropriate value, setting the register Index field to the external trigger output number.

To force a trigger output, a Cross Trigger Control register can be written twice, first to set the Output Select field to Static One, and then to restore the previous value.

## **Protocol Description**

The MDM Debug protocol is Xilinx internal, and not described in this document. All the details of the protocol are handled transparently to the user by the Xilinx Microprocessor Debugger (XMD) or by the Software Development Kit (SDK) System Debugger.

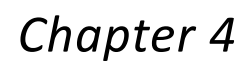

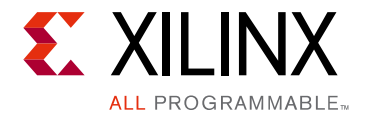

# **Design Flow Steps**

This chapter describes customizing and generating the core, constraining the core, and the simulation, synthesis and implementation steps that are specific to this IP core. More detailed information about the standard Vivado® design flows in the IP Integrator can be found in the following Vivado Design Suite user guides:

- Vivado Design Suite User Guide: Designing IP Subsystems using IP Integrator (UG994) [Ref 5]
- Vivado Design Suite User Guide: Designing with IP (UG896) [Ref 6]
- Vivado Design Suite User Guide: Getting Started (UG910) [Ref 7]
- Vivado Design Suite User Guide: Logic Simulation (UG900) [Ref 8]

## **Customizing and Generating the Core**

This section includes information about using Xilinx® tools to customize and generate the core in the Vivado® Design Suite.

If you are customizing and generating the core in the Vivado IP Integrator, see the *Vivado Design Suite User Guide: Designing IP Subsystems using IP Integrator* (UG994) [Ref 5] for detailed information. IP Integrator might auto-compute certain configuration values when validating or generating the design. To check whether the values do change, see the description of the parameter in this chapter. To view the parameter value, run the validate\_bd\_design command in the Tcl console.

### **Vivado Integrated Design Environment**

You can customize the IP for use in your design by specifying values for the various parameters associated with the IP core using the following steps:

- 1. Select the IP from the IP catalog.
- 2. Double-click the selected IP or select the Customize IP command from the toolbar or right-click menu.

For details, see the Vivado Design Suite User Guide: Designing with IP (UG896) [Ref 6] and the Vivado Design Suite User Guide: Getting Started (UG910) [Ref 7].

www.xilinx.com

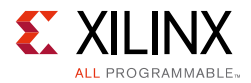

*Note:* Figures in this chapter are illustrations of the Vivado IDE. The layout depicted here might vary from the current version.

The MDM parameters are divided into three categories: Debug, UART and Advanced. When using the Vivado IP Integrator, the address for the JTAG-based UART is auto-generated.

The Customize IP dialog box is shown in Figure 4-1.

| ocumentation 🛅 IP Location   |                                                                                                    |
|------------------------------|----------------------------------------------------------------------------------------------------|
| Show disabled ports          | Component Name design_1_mdm_1_0                                                                                                    |
| MBDEBUG_0 +<br>Debug_SYS_Rst | Debug                                                                                                    |
|                              | Advanced<br>Specifies the JTAG user-defined register used USER2<br>Select BSCAN location INTERNAL<br>Number of External Trigger Inputs 1<br>Number of External Trigger Outputs 1 |

Figure 4-1: Customize IP Dialog Box

- **Number of MicroBlaze debug ports** Sets the number of ports available to connect to MicroBlaze processors.
- **Enable Debug Register Access From AXI** Enables the functionality to access JTAG Debug Registers from AXI and the AXI4-Lite slave interface.
- **Enable AXI Memory Access From Debug** Enables the functionality to access memory directly from JTAG, using the AXI4 master interface and the LMB master interfaces.
- **Enable Cross Trigger** Enables the cross trigger functionality, and the external cross-trigger interfaces.
- **Enable JTAG UART** Enables the JTAG UART and the AXI4-Lite slave interface to access the UART registers.

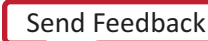

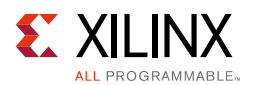

- **Specify the JTAG user-defined register used** Select JTAG user-defined register. Can be set to *USER1*, *USER2*, *USER3* or *USER4*. Should never need to be changed from *USER2*, unless there is a conflict with another IP core in the system.
- **Select BSCAN location** Selects whether internal or external BSCAN is used. Should never need to be changed from *INTERNAL* in an embedded system.
- **Number of External Trigger Inputs** Defines the number of external trigger input interfaces to use when cross trigger is enabled.
- **Number of External Trigger Outputs** Defines the number of external trigger output interfaces to use when cross trigger is enabled.

# **Parameter Values**

To allow the user to obtain an MDM that is uniquely tailored a specific system, certain features can be parameterized in the MDM design. This allows the user to configure a design that only utilizes the resources required by the system. The features that can be parameterized in MDM designs are shown in Table 4-1.

| Feature / Description Parameter Name             |                     | Allowable Values                                 | Default<br>Value | VHDL<br>Type |  |  |  |  |
|--------------------------------------------------|---------------------|--------------------------------------------------|------------------|--------------|--|--|--|--|
| System Parameters                                |                     |                                                  |                  |              |  |  |  |  |
| Target FPGA family                               | C_FAMILY            | See LogiCORE™ IP Facts<br>Table                  | virtex7          | string       |  |  |  |  |
|                                                  | Debug Para          | meters                                           |                  |              |  |  |  |  |
| Number of MicroBlaze debug ports                 | C_MB_DBG_PORTS      | 0-32                                             | 1                | integer      |  |  |  |  |
| Enable Debug register<br>access from AXI         | C_DBG_REG_ACCESS    | 0,1                                              | 0                | integer      |  |  |  |  |
| Enable AXI memory access from debug              | C_DBG_MEM_ACCESS    | 0,1                                              | 0                | integer      |  |  |  |  |
| Enable cross triggerC_USE_CROSS_TRIGGER          |                     | 0,1                                              | 0                | integer      |  |  |  |  |
|                                                  | UART Parameters     |                                                  |                  |              |  |  |  |  |
| Enable JTAG UART                                 | C_USE_UART          | 0,1                                              | 1                | integer      |  |  |  |  |
|                                                  | Advanced Parameters |                                                  |                  |              |  |  |  |  |
| Specifies the JTAG<br>user-defined register used | C_JTAG_CHAIN        | 1 = USER1<br>2 = USER2<br>3 = USER3<br>4 = USER4 | 2                | integer      |  |  |  |  |
| Select BSCAN location C_USE_BSCAN                |                     | 0 = INTERNAL<br>2 = EXTERNAL                     | 0                | integer      |  |  |  |  |

#### Table 4-1: MDM Design Parameters

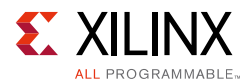

| Table 4-1: | MDM Design | Parameters | (Cont'd) |
|------------|------------|------------|----------|
|------------|------------|------------|----------|

| Feature / Description Parameter Name |                  | Allowable Values | Default<br>Value | VHDL<br>Type |
|--------------------------------------|------------------|------------------|------------------|--------------|
| Number of external trigger inputs    | C_TRIG_IN_PORTS  | 0,1,2,3,4        | 1                | integer      |
| Number of external trigger outputs   | C_TRIG_OUT_PORTS | 0,1,2,3,4        | 1                | integer      |

In addition to the parameters listed in this table, there are also parameters that are inferred for each AXI interface in the tools. Through the design, these inferred parameters control the behavior of the AXI Interconnect. For a complete list of the interconnect settings related to the AXI interface, see the *LogiCORE AXI Interconnect IP Product Guide* (PG059) [Ref 9].

### **Allowable Parameter Combinations**

There are no restrictions on parameter combinations for this core.

# **Output Generation**

The following files are generated by the IP in Vivado IP Integrator:

- Verilog/VHDL Template
- VHDL source files
- VHDL wrapper file in the library work

For details, see the Vivado Design Suite User Guide: Designing with IP (UG896) [Ref 6].

# **Constraining the Core**

This section contains information about constraining the core in the Vivado Design Suite.

### **Required Constraints**

This section is not applicable for this IP core.

### Device, Package, and Speed Grade Selections

This section is not applicable for this IP core.

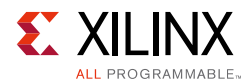

## **Clock Frequencies**

This section is not applicable for this IP core.

### **Clock Management**

The MDM Debug logic is fully synchronous with the BSCAN module. Internally BUFG primitives are instantiated to buffer the DRCK clock from the BSCAN module.

The MDM JTAG-based UART and Debug register access is fully synchronous to the AXI4-Lite slave bus interface clock, and isolated from the BSCAN clock region with FIFOs and synchronization flip-flops.

The JTAG Memory Access AXI4 master interface and LMB master interfaces are fully synchronous to the AXI4 master clock, and isolated from the BSCAN clock region with FIFOs and synchronization flip-flops.

### **Clock Placement**

This section is not applicable for this IP core.

### Banking

This section is not applicable for this IP core.

### **Transceiver Placement**

This section is not applicable for this IP core.

## I/O Standard and Placement

This section is not applicable for this IP core.

# Appendix A

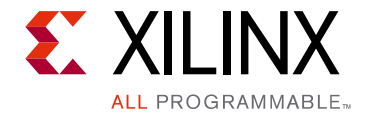

# Migrating and Upgrading

This appendix contains information about migrating a design from the ISE® Design Suite to the Vivado® Design Suite, and for upgrading to a more recent version of the IP core. For customers upgrading in the Vivado Design Suite, important details (where applicable) about any port changes and other impact to user logic are included.

# Migrating to the Vivado Design Suite

For information about migrating to the Vivado Design Suite, see the *ISE to Vivado Design Suite Migration Guide* (UG911) [Ref 10].

# Upgrading in the Vivado Design Suite

This section provides information about any changes to the user logic or port designations that take place when you upgrade to a more current version of this IP core in the Vivado Design Suite.

Appendix B

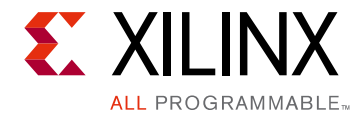

# Debugging

This appendix includes details about resources available on the Xilinx Support website and debugging tools.

# Finding Help on Xilinx.com

To help in the design and debug process when using the MDM core, the <u>Xilinx Support web</u> <u>page</u> (www.xilinx.com/support) contains key resources such as product documentation, release notes, answer records, information about known issues, and links for obtaining further product support.

### Documentation

This product guide is the main document associated with the MDM core. This guide, along with documentation related to all products that aid in the design process, can be found on the Xilinx Support web page (<a href="http://www.xilinx.com/support">www.xilinx.com/support</a>) or by using the Xilinx® Documentation Navigator.

Download the Xilinx Documentation Navigator from the Design Tools tab on the Downloads page (<u>www.xilinx.com/download</u>). For more information about this tool and the features available, open the online help after installation.

### **Answer Records**

Answer Records include information about commonly encountered problems, helpful information on how to resolve these problems, and any known issues with a Xilinx product. Answer Records are created and maintained daily ensuring that users have access to the most accurate information available.

Answer Records for this core can be located by using the Search Support box on the main <u>Xilinx support web page</u>. To maximize your search results, use proper keywords such as

- Product name
- Tool message(s)
- Summary of the issue encountered

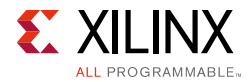

A filter search is available after results are returned to further target the results.

#### Master Answer Record for the MDM Core

AR: <u>54413</u>

### **Contacting Technical Support**

Xilinx provides technical support at <u>www.xilinx.com/support</u> for this LogiCORE<sup>™</sup> IP product when used as described in the product documentation. Xilinx cannot guarantee timing, functionality, or support of product if implemented in devices that are not defined in the documentation, if customized beyond that allowed in the product documentation, or if changes are made to any section of the design labeled DO NOT MODIFY.

To contact Xilinx Technical Support:

- 1. Navigate to <u>www.xilinx.com/support</u>.
- 2. Open a WebCase by selecting the <u>WebCase</u> link located under Additional Resources.

When opening a WebCase, include:

- Target FPGA including package and speed grade.
- All applicable Xilinx Design Tools and simulator software versions.
- Additional files based on the specific issue might also be required. See the relevant sections in this debug guide for guidelines about which file(s) to include with the WebCase.

*Note:* Access to WebCase is not available in all cases. Log in to the WebCase tool to see your specific support options.

## **Debug Tools**

The main tools available to address MDM design issues are the Vivado lab tools.

### Vivado Lab Tools

Vivado<sup>®</sup> lab tools insert logic analyzer and virtual I/O cores directly into your design. Vivado lab tools also allow you to set trigger conditions to capture application and integrated block port signals in hardware. Captured signals can then be analyzed. This feature in the Vivado IDE is used for logic debugging and validation of a design running in Xilinx devices.

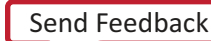

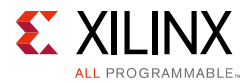

The Vivado logic analyzer is used with the logic debug IP cores, including:

- ILA 2.0 (and later versions)
- VIO 2.0 (and later versions)

See the Vivado Design Suite User Guide: Programming and Debugging (UG908) [Ref 11].

### **Reference Boards**

All 7 series and UltraScale<sup>™</sup> architecture Xilinx development boards support the MDM. These boards can be used to prototype designs and establish that the core can communicate with the system.

# **Simulation Debug**

The simulation debug flow for Questa SIM is described below. A similar approach can be used with other simulators.

- Check for the latest supported versions of Questa SIM in the <u>Xilinx Design Tools:</u> <u>Release Notes Guide</u>. Is this version being used? If not, update to this version.
- If using Verilog, do you have a mixed mode simulation license? If not, obtain a mixed-mode license.
- Ensure that the proper libraries are compiled and mapped. In the Vivado Design Suite
   Flow > Simulation Settings can be used to define the libraries.
- Have you associated the intended software program for the MicroBlaze<sup>™</sup> processor with the simulation? Use the command **Tools > Associate ELF Files** in Vivado Design Suite.
- When observing the traffic on the interfaces connected to the MDM, see the timing in the relevant specification:
  - For AXI4 and AXI4-Lite, see the AMBA® AXI and ACE Protocol Specification [Ref 1].

# Hardware Debug

Hardware issues can range from link bring-up to problems seen after hours of testing. This section provides debug steps for common issues. The Vivado Lab Tools are valuable resources to use in hardware debug. The signal names mentioned in the following individual sections can be probed using the Vivado Lab Tools for debugging the specific problems.

Many of these common issues can also be applied to debugging design simulations.

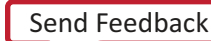

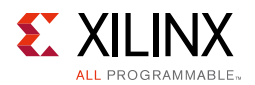

## **General Checks**

Ensure that all the timing constraints for the core were properly incorporated from the example design and that all constraints were met during implementation.

- Does it work in post-place and route timing simulation? If problems are seen in hardware but not in timing simulation, this could indicate a PCB issue. Ensure that all clock sources are active and clean.
- If using MMCMs in the design, ensure that all MMCMs have obtained lock by monitoring the locked port.

# Interface Debug

### **AXI4-Lite Slave Interface**

Read from a register that does not have all 0s as a default to verify that the interface is functional. Output S\_AXI\_ARREADY asserts when the read address is valid, and output S\_AXI\_RVALID asserts when the read data/response is valid. If the interface is unresponsive, ensure that the following conditions are met:

- The S\_AXI\_ACLK input is connected and toggling.
- The interface is not being held in reset, and S\_AXI\_ARESETN is an active-Low reset.
- If the simulation has been run, verify in simulation and/or a Vivado Lab Tools debugging tool capture that the waveform is correct for accessing the AXI4-Lite interface.

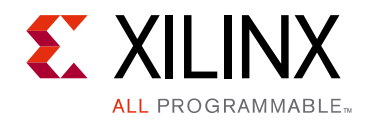

# Appendix C

# **Application Software Development**

# **Device Drivers**

The MDM JTAG-based UART interface is supported by the UART Lite driver, included with Xilinx Software Development Kit.

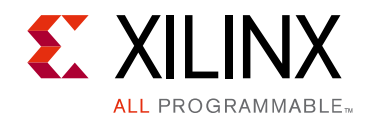

Appendix D

# Additional Resources and Legal Notices

## **Xilinx Resources**

For support resources such as Answers, Documentation, Downloads, and Forums, see Xilinx Support.

For a glossary of technical terms used in Xilinx documentation, see the Xilinx Glossary.

# References

These documents provide supplemental material useful with this user guide:

- 1. AMBA AXI and ACE Protocol Specification (ARM IHI 0022E)
- 2. LogiCORE IP AXI UART Lite Product Guide (PG142)
- 3. MicroBlaze Processor Reference Guide (UG984)
- 4. LogiCORE IP LMB BRAM Interface Controller Product Guide (PG112)
- 5. Vivado Design Suite User Guide: Designing IP Subsystems using IP Integrator (UG994)
- 6. Vivado Design Suite User Guide, Designing with IP (UG896)
- 7. Vivado Design Suite User Guide: Getting Started (UG910)
- 8. Vivado Design Suite User Guide: Logic Simulation (UG900)
- 9. LogiCORE AXI Interconnect IP Product Guide (PG059)
- 10. ISE® to Vivado® Design Suite Migration Methodology Guide (UG911)
- 11. Vivado Design Suite User Guide: Programming and Debugging (UG908)

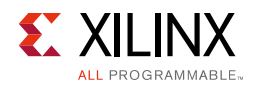

# **Revision History**

The following table shows the revision history for this document.

| Date       | Version | Revision                                                                                                    |
|------------|---------|----------------------------------------------------------------------------------------------------|
| 04/02/2014 | 3.1     | Document version number advanced to match the core version number.<br>Updated due to core revision.<br>Added description of debug enhancements. |
| 03/20/2013 | 1.0     | This Product Guide replaces PG062. There are no documentation changes for this release.                                                         |

# **Please Read: Important Legal Notices**

The information disclosed to you hereunder (the "Materials") is provided solely for the selection and use of Xilinx products. To the maximum extent permitted by applicable law: (1) Materials are made available "AS IS" and with all faults, Xilinx hereby DISCLAIMS ALL WARRANTIES AND CONDITIONS, EXPRESS, IMPLIED, OR STATUTORY, INCLUDING BUT NOT LIMITED TO WARRANTIES OF MERCHANTABILITY, NON-INFRINGEMENT, OR FITNESS FOR ANY PARTICULAR PURPOSE; and (2) Xilinx shall not be liable (whether in contract or tort, including negligence, or under any other theory of liability) for any loss or damage of any kind or nature related to, arising under, or in connection with, the Materials (including your use of the Materials), including for any direct, indirect, special, incidental, or consequential loss or damage (including loss of data, profits, goodwill, or any type of loss or damage suffered as a result of any action brought by a third party) even if such damage or loss was reasonably foreseeable or Xilinx had been advised of the possibility of the same. Xilinx assumes no obligation to correct any errors contained in the Materials or to notify you of updates to the Materials or to product specifications. You may not reproduce, modify, distribute, or publicly display the Materials without prior written consent. Certain products are subject to the terms and conditions of Xilinx's limited warranty, please refer to Xilinx's Terms of Sale which can be viewed at <a href="http://www.xilinx.com/legal.htm#tos">http://www.xilinx.com/legal.htm#tos</a>; IP cores may be subject to warranty and support terms contained in a license issued to you by Xilinx. Xilinx products are not designed or intended to be fail-safe or for use in any applications, please refer to Xilinx's Terms of Sale which can be viewed at <a href="http://www.xilinx.com/legal.htm#tos">http://www.xilinx.com/legal.htm#tos</a>.

© Copyright 2013–2014 Xilinx, Inc. Xilinx, the Xilinx logo, Artix, ISE, Kintex, Spartan, Virtex, Vivado, Zynq, and other designated brands included herein are trademarks of Xilinx in the United States and other countries. AMBA, AMBA Designer, ARM, ARM1176JZ-S, CoreSight, Cortex, and PrimeCell are trademarks of ARM in the EU and other countries. All other trademarks are the property of their respective owners.